# AD-8526 イーサネット・コンバータ 取扱説明書

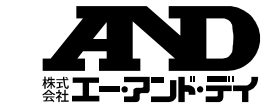

計量機器のRS-232C出力をコンピュータのイーサネット(LAN)ポートに接続するコンバータです。 AD-8526を利用することで、LANポートと計量機器のRS-232Cポートを中継して、ネットワークを利用した 計量データの管理ができます。

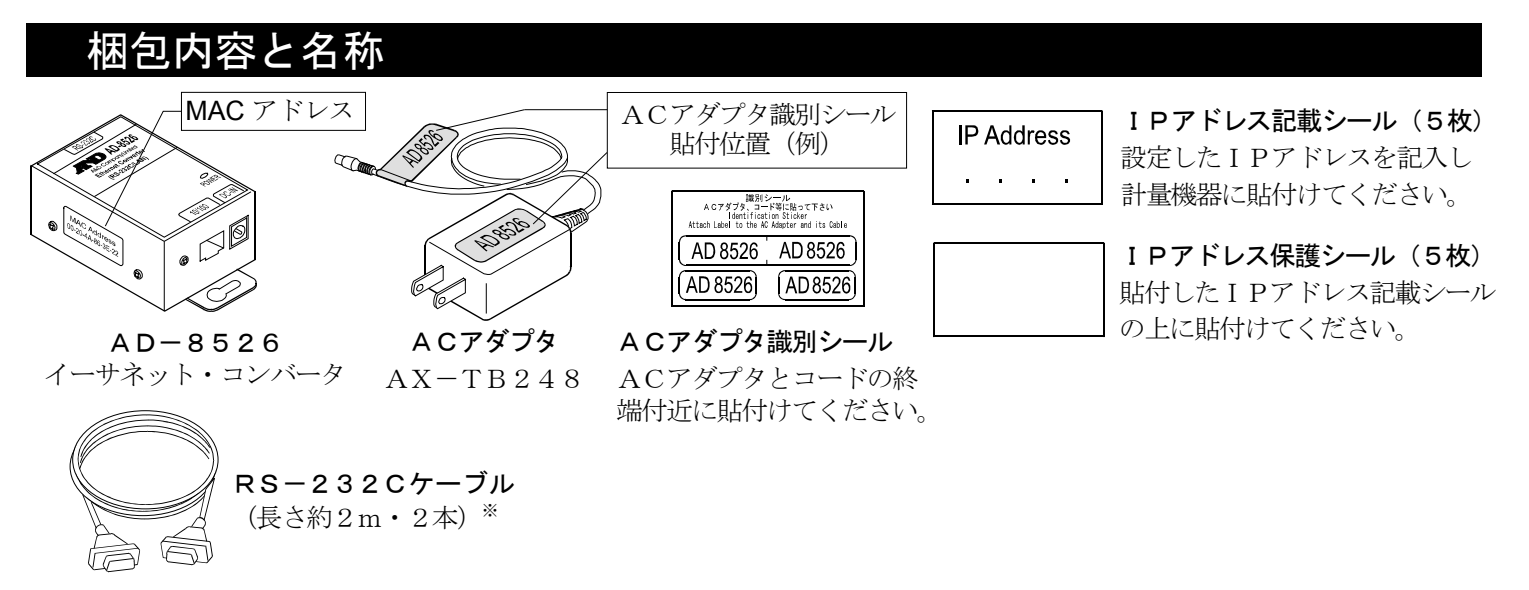

- 通信ケーブルは、注文時のご指定により 下記のケーブルのみが付属されている場合があります: Din 7 ピン/D-sub 9 ピン (AX-K01786-200)
- ご指定のない場合は、D-sub 25 ピン/D-sub 9 ピン(AX-K01710-200)および D-sub 9 ピン/D-sub 9 ピン(AX-K02466-200) の2本が付属しています。

#### 什様

| 1. 一般仕様          |                                                    | 3. RS-232Cインタフェース |                                                        |  |  |  |
|------------------|----------------------------------------------------|-------------------|--------------------------------------------------------|--|--|--|
| 動作温度範囲           | $-10^{\circ}\mathrm{C} \sim +40^{\circ}\mathrm{C}$ | コネクタ              | D-Sub9ピン・オス                                            |  |  |  |
| 電源               | ACアダプタ(50/60Hz 100V+10V、-15V)                      | 伝送形式              | 調歩同期式、双方向通信                                            |  |  |  |
| 外形寸法             | 113 (W) $\times$ 60 (D) $\times$ 38 (H) mm         | 信号形式              | ボーレート : 600、1200、2400 <sup>×</sup> 、4800、9600、19200bps |  |  |  |
| 本体重量             | 約250g                                              |                   | データビット :7ビット*、または8ビット                                  |  |  |  |
| 2. イーサネットインタフェース |                                                    |                   | パリティ : EVEN <sup>*</sup> 、ODD、NONE                     |  |  |  |
| コネクタ             | RJ45                                               |                   | ストップビット:1ビット*、または2ビット                                  |  |  |  |
| プロトコル            | TCP/IP                                             |                   | ※ 出荷時設定                                                |  |  |  |

## -ブルの適合機種

| AD-8526と接続す | るために必要となるもの |
|-------------|-------------|
|-------------|-------------|

| 適合機種                         | 計量機器側のインタフェースオプション   | 通信ケーブル(長さ約2m) |  |  |
|------------------------------|----------------------|---------------|--|--|
| GX、GF、GX-K、GF-K、GP、GR、MC     | 不要(D-sub 25 ピン、標準付属) | AX-K01710-200 |  |  |
| EK-i、EW-i、FC-i、FC-Si、GH、HR-i | 不要(D-sub 9 ピン、標準付属)  | AX-K02466-200 |  |  |
| AD-4212C                     | 不要(D-sub 9 ピン、標準付属)  | AD-4212C 標準付属 |  |  |
| HV-G、HV-WP、HW-G、HW-WP        | 不要(Din 7 ピン、標準付属)    | AX-K01786-200 |  |  |
| FG                           | OP-03 (Din 7 ピン)     | AX-K01786-200 |  |  |
| FG-L、FG-M                    | 0P-23 (Din 8 ピン)     | AX-K01786-200 |  |  |
|                              |                      |               |  |  |

※ 最新情報はA&Dホームページを参照して下さい。

# 計量機器とコンピュータとの接続

注意

- □ AD-8526を既存のネットワークに接続する場合、ネットワーク管理者に相談してください。 |計量機器が原因でネットワークに障害が発生する可能性があります。また、問題が発生しても当社では一切の責任を負いかねます。
- □ 使用するACアダプタを間違えないために、「識別シール」をACアダプタとコードの終端付近に貼り付けてください。
- □ 計量機器の設定は一台ずつ行ってください。出荷時は同じ I P アドレス (172, 16, 100, 2) に設定されています。 IPアドレスを重複させないでください。
- □ IPアドレスをリセットすることはできません。(出荷時設定に戻せません) IPアドレスを入力するときは、IPアドレス記載シールに記録することを お勧めします。

#### 進備

- ① 設定の手順「WinCT-Plus 取扱説明書」
- ② IP アドレス設定ソフト「Device Installer」
- ③ データ収集ソフトウェア「WinCT-Plus」を弊社ホームページより (https://www.aandd.co.jp/support/soft\_download/weighing.html) ダウンロードしてください。
- 手順1 付属のACアダプタをAD-8526に差込みます。
- 手順2 コンピュータとAD-8526をクロスLANケーブルで直接接続 するか、またはハブを介してストレートケーブルで接続します。
- 手順3 コンピュータとAD-8526のIPアドレスとサブネットマスク を設定します。

設定方法は「WinCT-Plus 取扱説明書」を参照してください。 異なる手順で設定を行うと通信できなくなる場合があります。

- 手順4 設定した I P アドレスを「I P アドレス記載シール」に記入し、 AD-8526(および、必要に応じて計量機器)に貼付して ください。計量機器を識別しやすくなります。
- 手順5 データ収集ソフトウェア「WinCT-Plus」をコンピュータにインストール します。インストール方法は「WinCT-Plus 取扱説明書」を参照してください。
- 手順6 計量機器のRS-232CとAD-8526を付属のRS-232C ケーブルで接続します。

# ・タ通信ソフトウェアの概要

データ収集ソフトウェア「RsMulti」を起動します。「スタート」→「プログラム」→「A&D WinCT-Plus」→「RsMulti」。 「RsMulti」の取扱方法は、「A&D WinCT-Plus」→「取扱説明書」を参照してください。

- □ 1台のコンピュータでLANまたはRS-232Cに接続した複数の計量器のデータを収集できます。
- □ コンピュータのコマンドにより計量器をコントロールできます。
- □ 計量器から転送されたデータを収集できます。(例) 天びんの PRINT キー押してデータを出力し、収集する。
- 記録したデータを Excel で開くことができます。(Microsoft 社製 Excel を事前にインストールする必要があります。)

#### 設定例

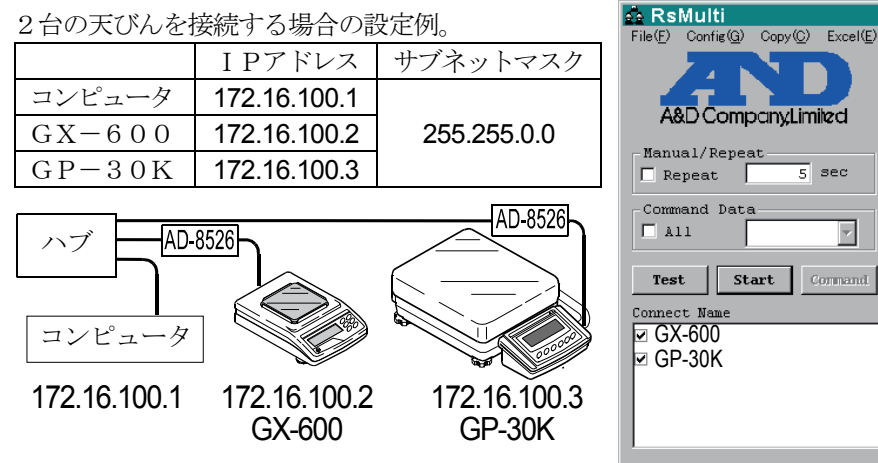

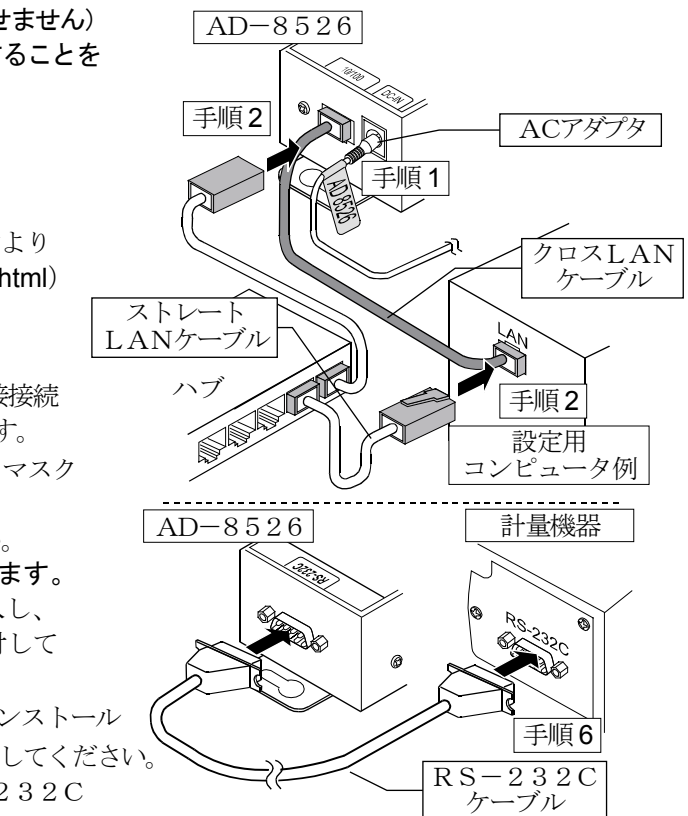

New.csv 05/04/12 11:23:16 GX-600 GP-30K A&D Company,Limited 11:19:43 ST +0182.252 g 11:20:02 ST +019218.1 1:19:49 ST +0182.253 g 11:20:05 ST +019218.2 5 sec 1:21:07 ST +0182.955 g 11:20:12 ST +019218.2 g 11:20:39 ST +019289.8 11:21:12 ST +0182.964 g 11:20:47 ST +019218.2 11:21:17 ST +0182.965 ~ 1:21:33 ST +0186.676 g 11:23:02 ST +019218.4 g 11:23:09 ST +019218.0 1:21:41 ST +0182.251 1:21:51 ST +0182.251 a 11:23:16 ST +019218.0 1:22:00 ST +0182.965 1:22:30 ST +0182.265 1:22:33 ST +0182.252 1:22:40 ST +0182.239

「RsMulti」の画面例

# AD-8526 Ethernet Converter Instruction Manual

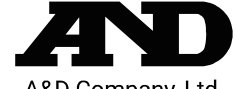

A&D Company, Ltd.

The AD-8526 Ethernet Converter can connect the RS-232C interface of a weighing instrument to the Ethernet (LAN) port of a computer that is not equipped with an RS-232C interface. By using the AD-8526, weight data from a weighing instrument can be managed with a computer connected to the network. The weighing instrument can also be controlled by the connected computer.

## Unpacking the AD-8526

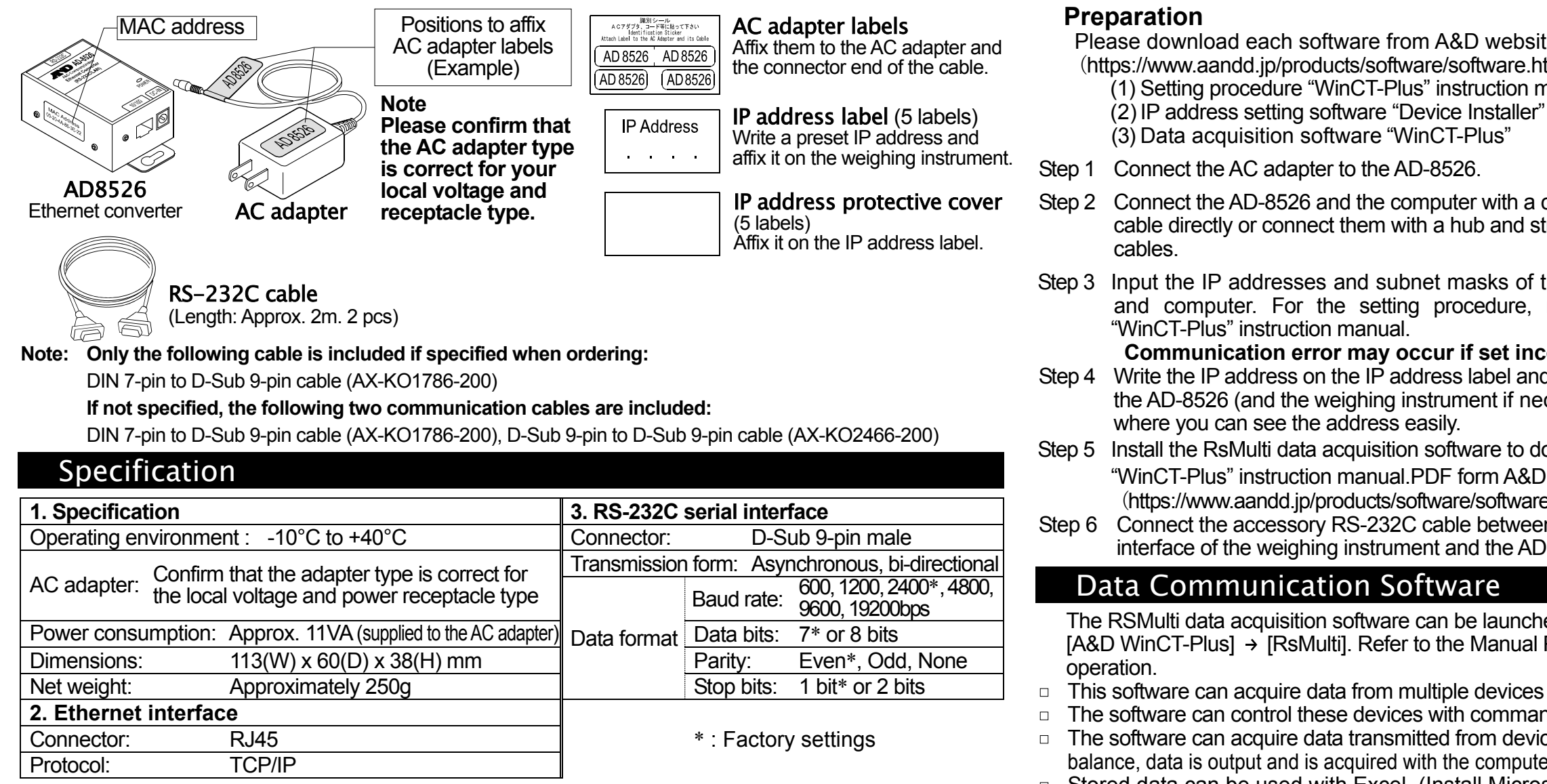

# Weighing Instrument Cables

#### Required AD-8526 Cable by Weighing Instrument

| Weighing instrument                                                           | Interface option                        | Communications cable (Length 2 m) |  |  |
|-------------------------------------------------------------------------------|-----------------------------------------|-----------------------------------|--|--|
| GX, GF, GX-K, GF-K, GP, GR, HR,<br>MC                                         | None (D-Sub 25-pin, standard accessory) | AX-KO1710-200                     |  |  |
| EK- <i>i</i> , EW- <i>i</i> , FC- <i>i</i> , FC-S <i>i</i> , GH, HR- <i>i</i> | None (D-Sub 9-pin, standard accessory)  | AX-KO2466-200                     |  |  |
| AD-4212C                                                                      | None (D-Sub 9-pin, standard accessory)  | AD4212C standard accessory        |  |  |
| HV-G, HV-WP, HW-G, HW-WP                                                      | None (DIN 7-pin, standard accessory)    | AX-KO1786-200                     |  |  |
| FG                                                                            | OP-03 (DIN 7-pin)                       | AX-KO1786-200                     |  |  |
| FG-L, FG-M                                                                    | OP-23 (DIN 8-pin)                       | AX-KO1786-200                     |  |  |

Please refer to our website for the latest information.

# Connecting the Weighing Instrument to a Computer

Caution

- Contact your network manager before connecting the AD-8526 to a network. The AD-8526 may generate a network error. A&D assumes no responsibility for any errors that may be caused.
- Affix the AC adapter labels to the AC adapter and the connector end of the cable.
- Set the IP address and subnet mask to the AD-8526 one at a time. The factory default IP address is 172.16.100.2. Do not duplicate an IP address.
- The IP address cannot be returned to the factory setting. We recommend that you write the IP address on the supplied label.

Please download each software from A&D website (https://www.aandd.jp/products/software/software.html) for below.

- (1) Setting procedure "WinCT-Plus" instruction manual

- Step 2 Connect the AD-8526 and the computer with a cross cable directly or connect them with a hub and straight
- Step 3 Input the IP addresses and subnet masks of the AD-8526 and computer. For the setting procedure, refer to the

Communication error may occur if set incorrectly.

- Step 4 Write the IP address on the IP address label and affix it on the AD-8526 (and the weighing instrument if necessary)
- Step 5 Install the RsMulti data acquisition software to download the "WinCT-Plus" instruction manual.PDF form A&D website. (https://www.aandd.jp/products/software/software.html)
- Step 6 Connect the accessory RS-232C cable between the RS-232C interface of the weighing instrument and the AD-8526's port.

The RSMulti data acquisition software can be launched on a Windows PC. Menu: [Start] → [Program] → [A&D WinCT-Plus] → [RsMulti]. Refer to the Manual PDF file in the A&D WinCT-Plus for details on the

- This software can acquire data from multiple devices connected by LAN or RS-232C.
- The software can control these devices with commands.
- The software can acquire data transmitted from devices. Example: When the **PRINT** key is pressed on the balance, data is output and is acquired with the computer.
- □ Stored data can be used with Excel. (Install Microsoft Excel before use.)

### Example

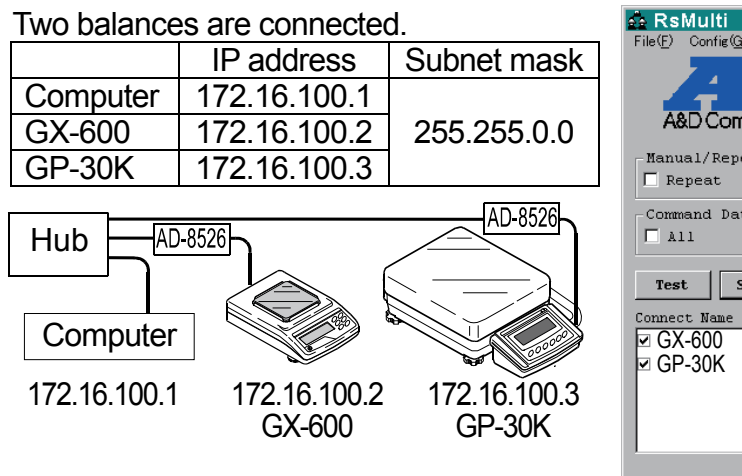

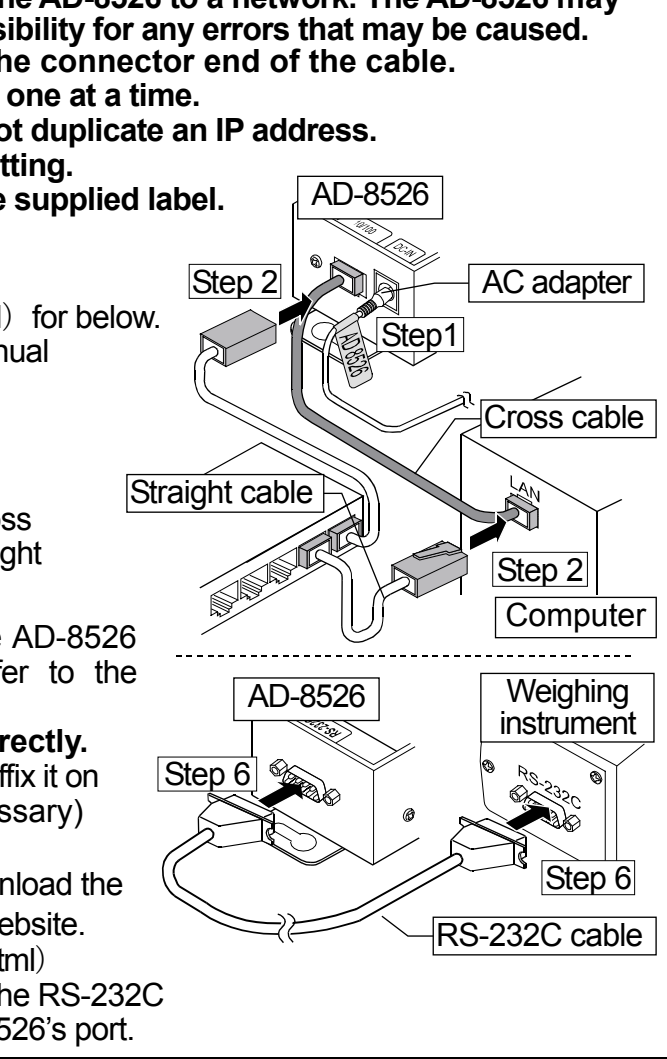

#### A sample window of RsMulti

|                  |          |                   |          |    |           |   |          |    |           | <u> </u> |
|------------------|----------|-------------------|----------|----|-----------|---|----------|----|-----------|----------|
| Copy( <u>C</u> ) | Excel(E) |                   |          |    |           |   |          |    |           |          |
|                  |          |                   |          |    |           |   | New.cs   | V  |           |          |
|                  |          | 05/04/12 11:23:16 |          |    |           |   |          |    |           |          |
| ann d inni       | in al    |                   | GX-600   |    |           |   | GP-30K   |    |           |          |
| iany,Lim         | leu      | 1                 | 11:19:43 | ST | +0182.252 | g | 11:20:02 | ST | +019218.1 | g        |
| .t               |          | 2                 | 11:19:49 | ST | +0182.253 | g | 11:20:05 | ST | +019218.2 | g        |
| 5                | sec      | 3                 | 11:21:07 | ST | +0182.955 | g | 11:20:12 | ST | +019218.2 | g        |
| ı                |          | 4                 | 11:21:12 | ST | +0182.964 | g | 11:20:39 | ST | +019289.8 | g        |
| •                | -        | 5                 | 11:21:17 | ST | +0182.965 | g | 11:20:47 | ST | +019218.2 | g        |
|                  |          | 6                 | 11:21:33 | ST | +0186.676 | g | 11:23:02 | ST | +019218.4 | g        |
| art C            | ormand   | 7                 | 11:21:41 | ST | +0182.251 | g | 11:23:09 | ST | +019218.0 | g        |
|                  |          | 8                 | 11:21:51 | ST | +0182.251 | g | 11:23:16 | ST | +019218.0 | g        |
|                  |          | 9                 | 11:22:00 | ST | +0182.965 | g |          |    |           |          |
|                  |          | 10                | 11:22:30 | ST | +0182.265 | g |          |    |           |          |
|                  |          | 11                | 11:22:33 | ST | +0182.252 | g |          |    |           |          |
|                  |          | 12                | 11:22:40 | ST | +0182.239 | g |          |    |           |          |
|                  |          |                   |          |    |           |   |          |    |           |          |
|                  |          |                   |          |    |           |   |          |    |           | _        |